# 天巡助手生态保护红线任务核实

# 业务配置手册

(作业端)

2025年5月

目 录

| -, | 登录  | 账号                 | 1 |
|----|-----|--------------------|---|
| 二、 | 任务  | 模块                 | 1 |
| 2  | 2.1 | 生态保护红线任务核实作业       | 2 |
| 2  | 2.2 | 生态保护红线任务核实业务填报注意事项 | 3 |

一、登录账号

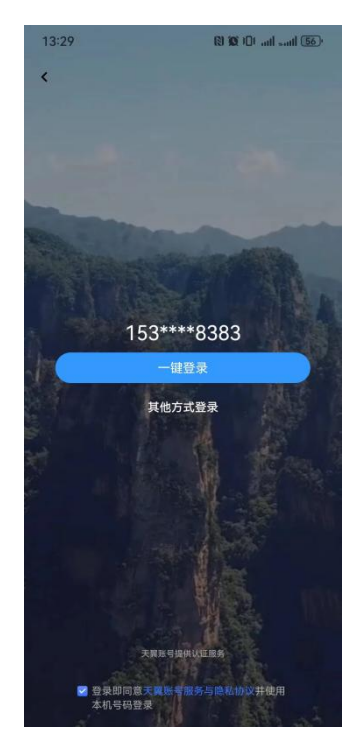

图 1.1 天巡登录界面

可采用验证码和密码登录两种方式,一键登录适用于以前已登录相关账号。

## 二、任务模块

点击"任务"进入任务模块。作业员可选择"我接收的任务"查看接收的任务详 情,管理员可选择"我管理的任务",查看管理的任务详情。如下图:

|                    |                     | 任务中心       |                    | +       |
|--------------------|---------------------|------------|--------------------|---------|
|                    | <b>の</b><br>未完成 (1) |            | <b>》</b><br>已完成(0) |         |
| 0                  | 全部任务                |            |                    | >       |
| 0                  | 我接收的任务              |            |                    | 1 >     |
| •                  | 我创建的任务              |            |                    | >       |
| 0                  | 我管理的任务              |            |                    | 2 >     |
| 0                  | 通讯录                 |            |                    | >       |
| 0                  | 即时通                 |            |                    | >       |
| 0                  | 消息                  |            |                    | >       |
|                    |                     |            |                    |         |
| <b>5</b> =<br>11.9 | (=)<br>10.15        | 8<br>20 10 | 88<br>             | e<br>RB |

#### 2.1 生态保护红线任务核实作业

作业员在"我接收的任务"中点击对应任务进行作业,"待采集"为暂时还未 进行举证的图斑,"待提交"为暂时只保存但未提交的已举证图斑,"已提交" 为已举证且已提交上传的图斑。点击需举证的图斑进入图斑详细界面。"基本信 息"是任务导入时生成的,无需修改或填写。"附件"是拍照举证界面,点击"新增 照片"会进入照片拍摄界面,可以拍摄一张或连续拍摄多张照片。如下图所示:

| 基本信息                  | 附件 | 基本信息                                | 附件  |
|-----------------------|----|-------------------------------------|-----|
| 监测图斑编号:               | 1  | <b>图斑成果(3)</b><br>请记录关于图斑数据的现场照片或视频 |     |
| S430103202404202004   |    |                                     | +80 |
| 图斑坐落:                 | 2  | 十<br>新增照片                           |     |
| 监测面积:                 | 3  |                                     |     |
| 0.56                  |    |                                     |     |
| 生态保护区名称:              | 4  |                                     |     |
| 武陵山生物多样性维护、水源涵养生态保护红线 |    |                                     |     |
| 变化前地类:                | 5  |                                     |     |
| 农村宅基地-0.33;灌木林地-0.24  |    |                                     |     |
| 变化后地类:                | 6  |                                     |     |
| 农村宅基地                 |    |                                     |     |
| 变化类型:                 | 7  |                                     |     |
| 农民建房                  |    |                                     |     |
| 违法用地类型:               | 8  |                                     |     |
|                       |    |                                     |     |
| 外业核查情况说明:             | 9  |                                     |     |
|                       | -  | 0                                   |     |

举证后一般即可点击提交,如需临时退出当前任务,后续作业员还将继续对 该任务图斑进行外业举证,可先点击保存,待该图斑全部举证完成后再进行提交; 未提交前的任务图斑,随时可以新增举证照片,不需上传提交的已举证照片也可 以随时点击对应照片进行删除。

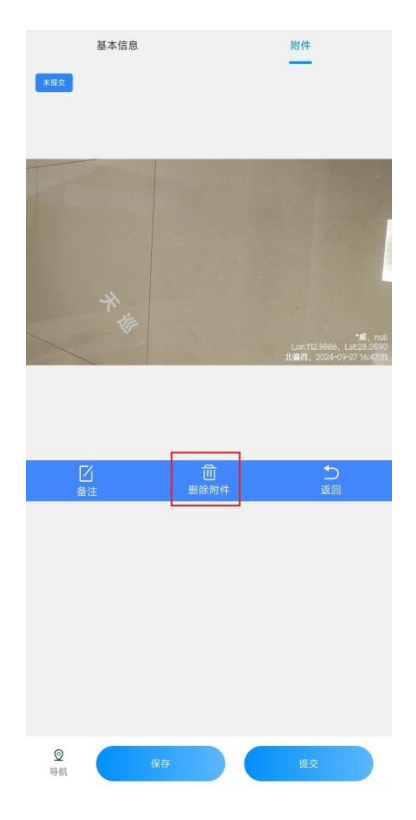

图 2.1 附件照片删除功能

### 2.2 生态保护红线任务核实业务填报注意事项

目前,天巡系统"生态保护红线任务核实"业务只要求作业员完成外业拍照 举证即可,提交后举证照片会同步至自然资源政务系统督察执法模块,其余信息 填报和资料上传还是在自然资源政务系统督察执法模块完成。

天巡助手"生态保护红线任务核实"业务,联系人员:魏威,联系方式: 13787200894